a questo punto occorre modificare il documento tramite il bottone '**Modifica Documento**' per poter inserire l'importo previsto

## Esecuzione di un Atto Notorio

1/3

andare al punto di menù: Servizi Demografici → Anagrafe → Sportello → Servizi al cittadino e dopo aver scelto un soggetto, tramite il bottone 'Certificato locale CitywareOnline', selezionare anche il testo 'Atto notorio autentica firma'

|                                                       |                                                 | //                         |          |                 |           |            |   |                                              |
|-------------------------------------------------------|-------------------------------------------------|----------------------------|----------|-----------------|-----------|------------|---|----------------------------------------------|
|                                                       | Data da certificare                             | Dic. Certif. Per Cittadino | ~        | <b>Anagrafe</b> | 5t.Civile | Elettorale | S | e <b>ita certificati</b><br>Iertificato ANPR |
| Dati soggetto       Fam.       Cognome       - Nato a | Nome Residente in                               | C.Fisc                     | Matr.    |                 |           |            |   | Certificato locale<br>CitywareOnline         |
| Richiedente (indicare solo se il richiedente è diver  | rso dal soggetto per cui chiedo il certificato) |                            |          |                 |           |            |   | Svuota lista certificat                      |
| Elenco certificati<br>Codice                          | Tipo Certificat                                 | 0                          | Num. Cop | nzione          |           | Forza      |   |                                              |
| cwd_AttoNo                                            | A                                               |                            |          | •               |           |            |   |                                              |

impostare nella finestra il numero di copie, il tipo diritti con il tipo pagamento e l'eventuale motivo di esenzione e cliccare il bottone '**Stampa Certificato**'

|                                                                                                    | Data da certificare                            | Dic. Certif. Per Cittadino | Anag                     | rafe St.Civile | Elettorale | Scelta certificati<br>Certificato ANPR                                                       |
|----------------------------------------------------------------------------------------------------|------------------------------------------------|----------------------------|--------------------------|----------------|------------|----------------------------------------------------------------------------------------------|
| Dati soggetto       Fam.       Cognome       Output       Nato a                                     | Nome Residente in t                            | CFisc                      |                          |                |            | Certificato locale<br>CitywareOnline                                                         |
| <ul> <li>Richiedente (indicare solo se il richiedente è diver</li> <li>Elenco certificati</li> </ul> | so dal soggetto per cui chiedo il certificato) |                            |                          |                |            | 🛍<br>Svuota lista certifica                                                                  |
| Codice<br>cwd_AttoNo ATTO NOTORIO AUTENTICA FIRMA                                                    | Tipo Certificato                               |                            | Num. Cor Izione 1 Esente | ✓ Ca           | Forza      | Stampe<br>Anteprima Certificat<br>Stampa Certificato<br>Ite<br>Attestazione Codic<br>Fiscale |

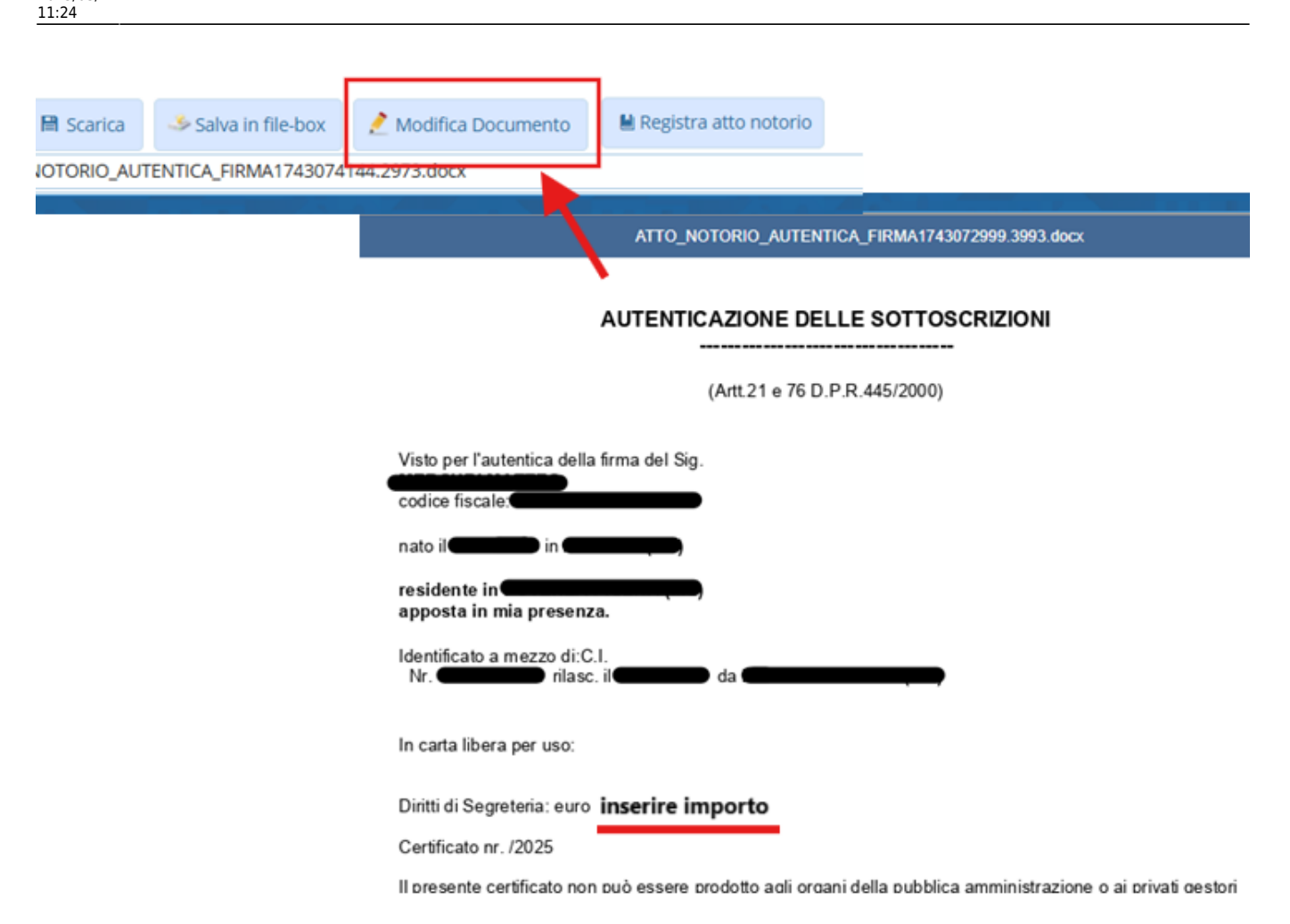

chiudere onlyoffice, ed attendere il salvataggio del testo, ovvero la scomparsa del messaggio

|        | AUTENTICAZIONE DELLE SOTTOSCRIZIONI                                                        |
|--------|--------------------------------------------------------------------------------------------|
|        | (Artt.21 e 76 D.P.R.445/2000)                                                              |
| Modifi | ca documento in corso                                                                      |
| 0      | Chiudere la finestra di modifica del documento ed attendere il salvataggio per proseguire. |

al termine della modifica, è possibile registrare l'atto cliccando il bottone 'Registra Atto Notorio'

| 2025/09/05 19:49 | 3/3                                     | Emissione di un Atto Notorio/Ricerca Storica                                   |
|------------------|-----------------------------------------|--------------------------------------------------------------------------------|
| fica Documento   | 🗎 Registra atto notorio                 |                                                                                |
| осх              |                                         |                                                                                |
|                  |                                         | ATTO_NOTORIO_AUTENTICA_FIRMA1743074144.2973.docx                               |
|                  |                                         | AUTENTICAZIONE DELLE SOTTOSCRIZIONI                                            |
|                  |                                         | (Artt.21 e 76 D.P.R.445/2000)                                                  |
|                  | Visto per l'auto<br>codice fiscale:     | entica della firma del Sig.                                                    |
|                  | nata ilente in                          |                                                                                |
|                  | apposta in m<br>Identificato a r<br>Nr. | nezzo di:C.I.<br>rilasc. il <b>Securito</b> da <b>Contração</b>                |
|                  | In carta libera                         | per uso:                                                                       |
|                  | Diritti di Segre                        | eteria: euro 20                                                                |
|                  | Il presente cer                         | rtificato non può essere prodotto agli organi della pubblica amministrazione o |

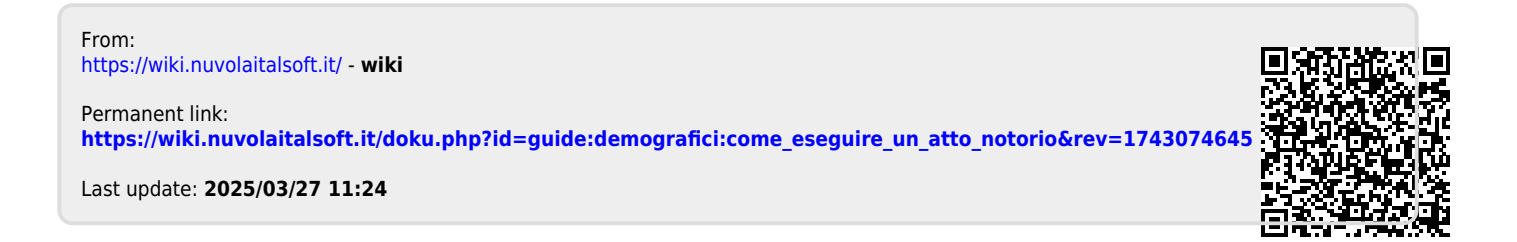